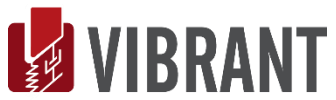

# **DKAN1** MEscope Application Note 43 **Multi-Channel Data Acquisition**

The steps in this Application Note can be carried out using any MEscope package that includes the **VES-700 Multi-Channel Data Acquisition** option. Without this option, you can still carry out the steps in this App Note using the **AppNote43** project file. These steps might also require a *more recent release date* of MEscope.

## **APP NOTE 43 PROJECT FILE**

• To retrieve the Project for this App Note, <u>click here</u> to download AppNote43.zip

This Project contains numbered Hotkeys & Scripts for carrying out the steps of this App Note.

• Hold down the Ctrl key and click on a Hotkey to open its Script window

## USING THE ACQUISITION WINDOW

The **VES-700 Multi-Channel Acquisition** option allows you to setup and acquire multi-channel data directly from supported third-party acquisition hardware. The **Acquisition window** connects directly to the front-end hardware using software provided by the third-party hardware supplier.

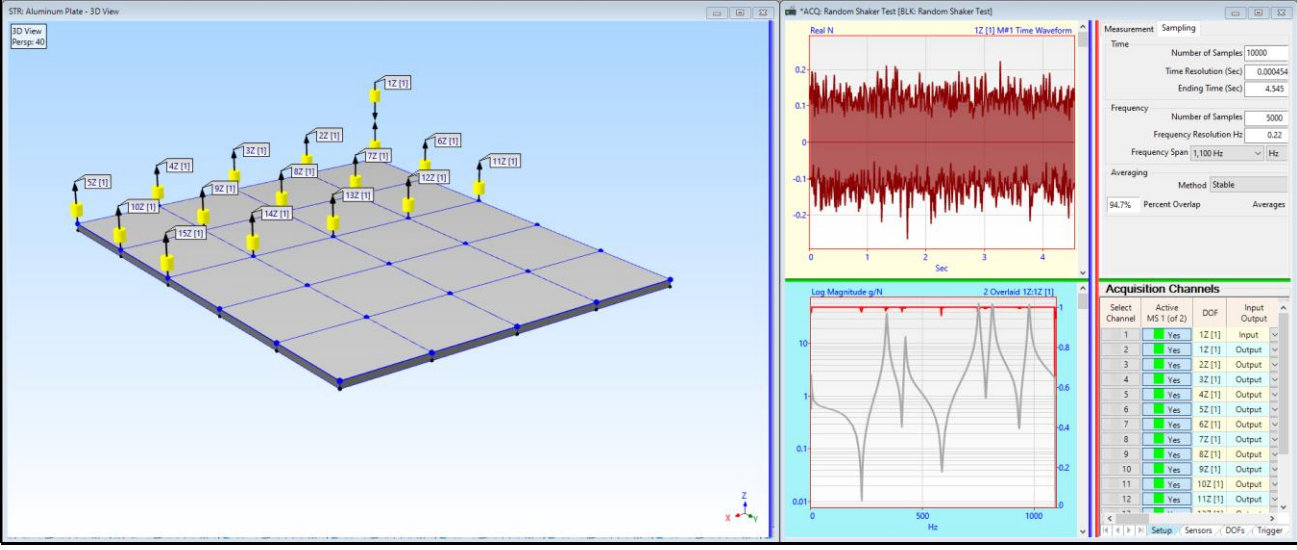

Acquisition of FRFs & Coherence from Measurement Set [1].

## **MULTIPLE MEASUREMENT SETS**

When a multi-channel front end does not have enough channels to *simultaneously acquire all the necessary data*, a test can be setup in the Acquisition window to acquire data in several Measurement Sets.

A Measurement Set consists of all the channels of data that *are simultaneously acquired* and post-processed together.

Any **cross-channel measurement** such as a Frequency Response Function (**FRF**) requires that the excitation force and the responses caused by that force *be simultaneously acquired*.

Measurement Sets are defined in the Acquisition window prior to performing a test. Each Measurement Set contains the entire front-end channel settings **required to simultaneously acquire** a set of data from a machine or structure.

The Acquisition window can perform the following post-processing tasks,

Acquire **multi-channel time waveforms** and calculate **time or frequency domain functions** for each Measurement Set

Add each Measurement Set of measurements into an accumulator Data Block

Display **Icons** on the structure model in a *connected* **STR window** to indicate where response sensors (**Outputs**) and excitation forces (**Inputs**) are to be located for each Measurement Set

Display **Operating Deflection Shapes** (**ODS's**) in animation on a structure model in a *connected* **STR window** directly from the **cursor position on waveforms** in the Acquisition window

## ALUMINUM PLATE

The data in **BLK: Random Shaker Test** was acquired by attaching a shaker to **one corner of a rectangular aluminum plate** and attaching uni-axial accelerometers at **Points in a 5 by 6 grid of Points** on the plate.

Measurement Set [1] was acquired with a shaker attached at DOF 1Z and uni-axial accelerometers that sensed motion in the Z direction attached at Points 1 through 15

Measurement Set [2] was acquired with a shaker attached at DOF 1Z and uni-axial accelerometers that sensed motion in the Z direction attached at Points 16 through 30

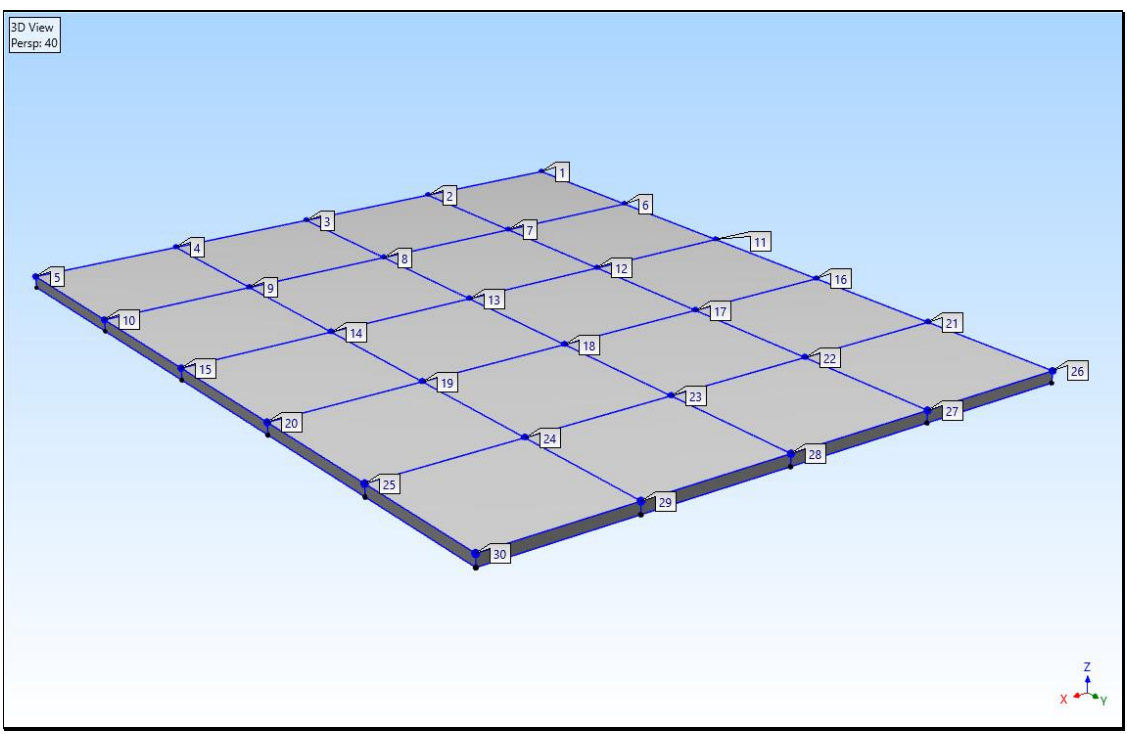

Point Numbering on the Aluminum Plate Model.

#### **STEP 1 - TIME WAVEFORMS FROM A RANDOM SHAKER TEST**

#### • Press Hotkey 1 Shaker Test Time Waveforms

When Hotkey 1 is pressed, a Data Block file of pre-recorded force (Input) and response (Output) data is displayed.

This data is typical of data that would be acquired during a random shaker test using a 16-channel data acquisition system or spectrum analyzer.

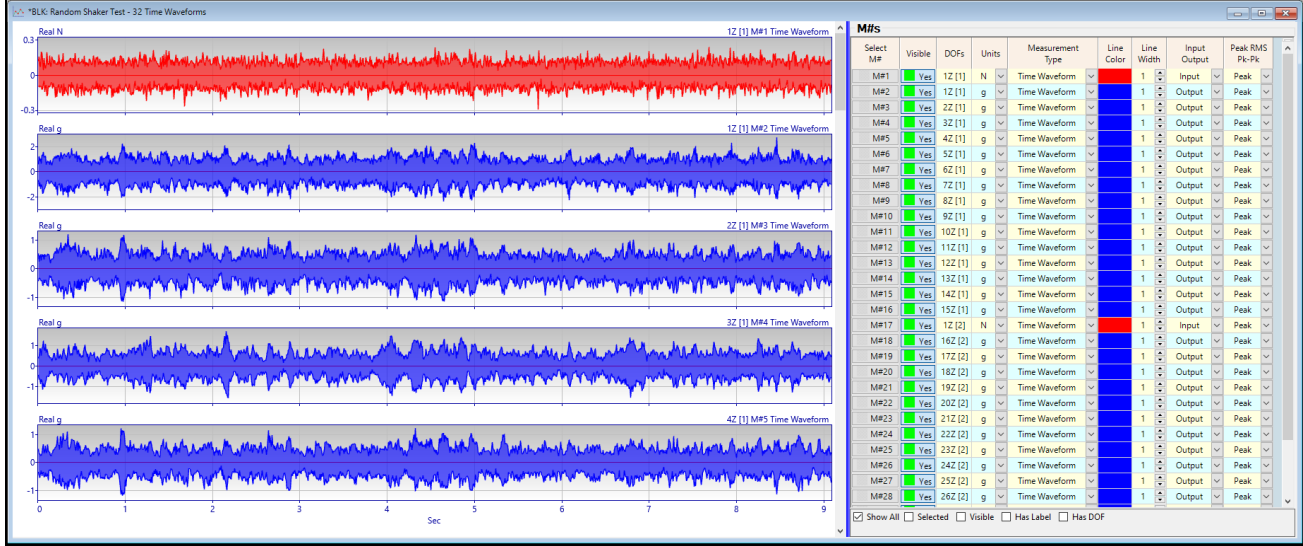

Data Block Window Showing Time Waveforms in BLK: Random Shaker Test.

## The BLK: Random Shaker Test Data Block contains the following,

32 random time domain waveforms with a Block Size of 20,000 samples

Two Measurement Sets of data, denoted by the numbers in square brackets [1] & [2] added to the DOFs of the M#s

Each Measurement Set has 15 accelerometer responses (Outputs) and one force (Input)

Measurement Set [1] contains an Input at DOF 1Z [1] and Outputs with DOFs from 1Z [1] through 15Z [1]

Measurement Set [2] contains an Input at DOF 1Z [2] and Outputs with DOFs 16Z [2] through 30Z [2]

• Scroll through the M#s in BLK: Random Shaker Test to verify these properties

## **STEP 2 - OPENING THE ACQUISITION WINDOW**

## • Press Hotkey 2 Open the Acquisition Window

When Hotkey 2 is pressed, an empty Acquisition window is opened, as shown below

The acquired time waveforms are **always displayed in the** *upper* **graphics area** 

Time or frequency waveforms derived from the acquired time waveforms are **always displayed in the** *lower* **graphics area** 

The *upper or lower* graphics areas are empty because **no data has not yet been acquired** from the **BLK: Random Shaker Test** Data Block.

The Acquisition window is already setup to acquire data for **Measurement Set [1]**. In the **Channels** spreadsheet, **16 channels are** *active* and have the proper **Input Output** and **Units** properties.

- Click on the **Setup**, **Units**, and **DOFs** tabs below the **Channels** spreadsheet in succession to examine the channel parameters
- Channel 1 is the force channel with Input Output  $\rightarrow$  Input and DOF  $\rightarrow$  1Z [1] and Units  $\rightarrow$  N
- Channels 2 through 16 are accelerometer channels with Input Output → Output and DOFs → 1Z [1] through 15Z [1] and Units → g

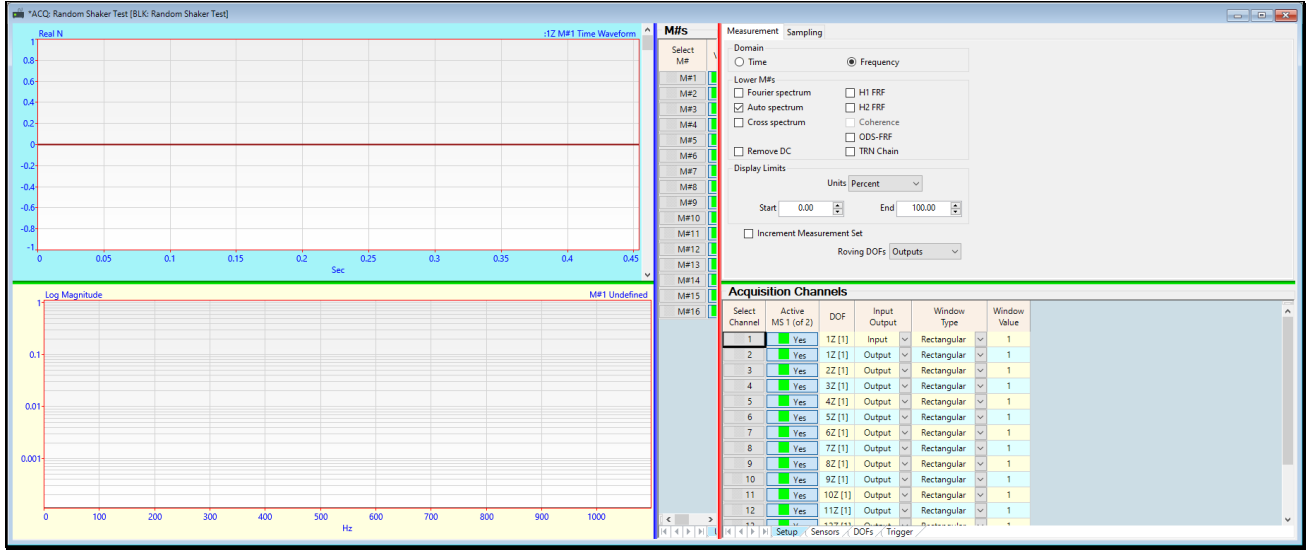

Acquisition Window Connected to BLK: Random Shaker Test.

## POST-PROCESSING ACQUIRED TIME WAVEFORMS

Multi-channel time waveforms can be *pre-recorded* from front-end hardware and *post-processed later* in two ways,

- 1. Use an Acquisition window to connect directly to supported front-end hardware, acquire time waveforms, save them into a Data Block, and post-process them later with an Acquisition window
- 2. Use the software provided with the front-end acquisition hardware, acquire time waveforms, save them into one or more disk files, **import the files into a Data Block** and post-process the data with the Acquisition window

For this App Note, multi-channel time waveforms have already been acquired and saved in the Data Block **BLK: Random Shaker Test**.

- In the **Domain** section on the **Measurement** tab, choose **Time**, and **check Time** in the **Lower M#s** section
- In the Time section on the Sampling tab, enter Number of Samples → 2000
- Execute Acquire | Front End Scope

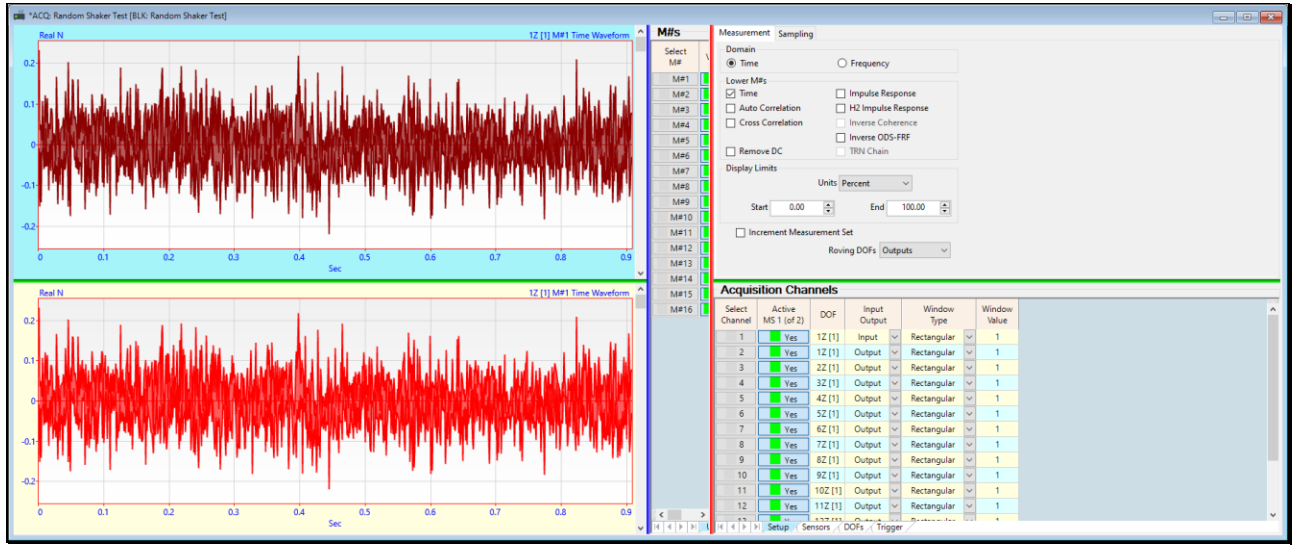

Acquisition of Time Waveforms Using Front End Scope.

Using the **Front-End Scope** for acquisition, data is *continuously acquired* from the *16 active front end channels* for **Measurement Set [1]**, in **blocks of 2000 samples each**. Since **Time** was *checked* in the **Calculate** section, the same time waveforms are displayed in both the *upper (acquired) & lower (calculated)* graphics areas.

• Execute Acquire | Stop (F7) to stop the acquisition

## **APPLYING A HANNING WINDOW**

Since the acquired data is random in nature, each Block of 2000 samples of time waveform data is non-periodic in its sampling window.

Consequently, the Digital Fourier Transform (DFT) of this non-periodic random data will have leakage in it.

To reduce the effect of leakage in the spectrum of a non-periodic signal, a Hanning window must be applied to each channel of data before the FFT is applied to it.

On the Setup tab in the Channels spreadsheet, double click on the Window Type column heading

*Choose* Hanning from the list in the dialog box that opens, and *click* on OK

Choose Yes in the next dialog box to apply the Hanning window to all Measurement Sets

Execute Acquire | Front End Scope again

The time waveforms in the *lower* graphs area are smoothly tapered to zero at the ends of the sampling window. This shows that each time waveform in the *upper* graphics area is multiplied by a Hanning window.

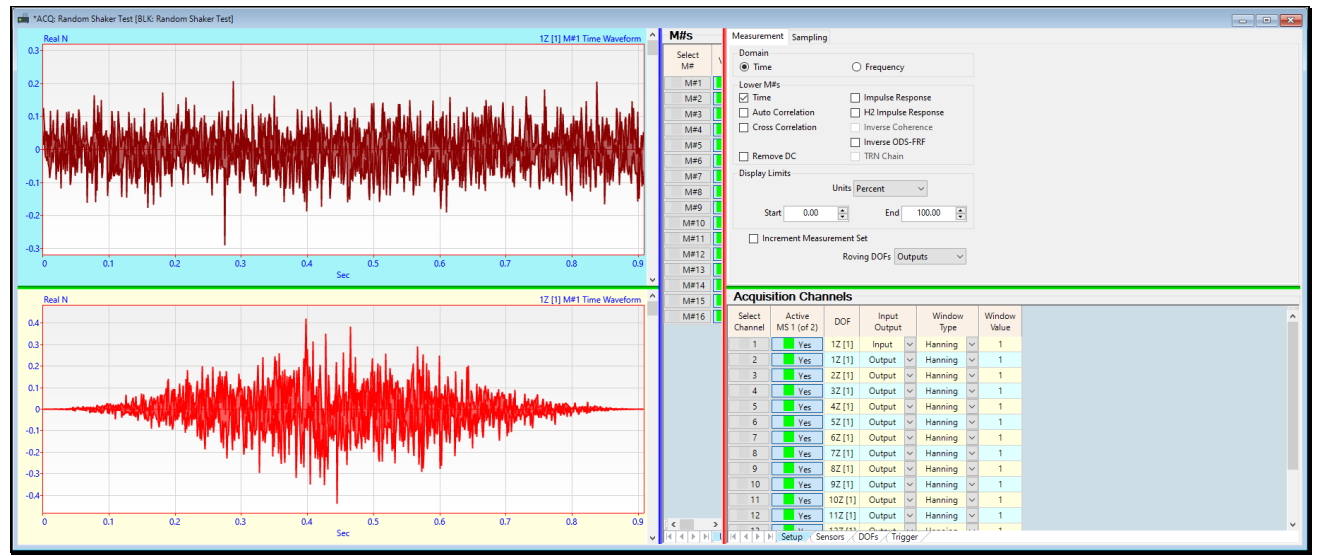

Lower Graphics Areas Showing the Hanning Window Applied to the Time Waveforms.

## **STEP 3 - CALCULATING FRFS & COHERENCE**

#### • Press Hotkey 3 Calculate FRFs & Coherences

When Hotkey 3 is *pressed*, the windowed time waveforms in the *upper* graphics area are processed to calculate FRFs & Coherences between the force (Input) and each acceleration response (Output).

- On the **Measurement** tab, choose **Frequency** in the **Domain** section, and *check only* **H1 FRF** & **Coherence** in the **Lower M#s** section
- On the Sampling tab, *choose* the Stable method, and *choose* Averages → 10 in the Averaging section
- Execute Acquire | Start

The Acquisition window will acquire **10 blocks of data of 2000 samples each** from **BLK: Random Shaker Test** and calculate **FRFs & Coherences** using **Stable spectrum averaging**. The result is shown below.

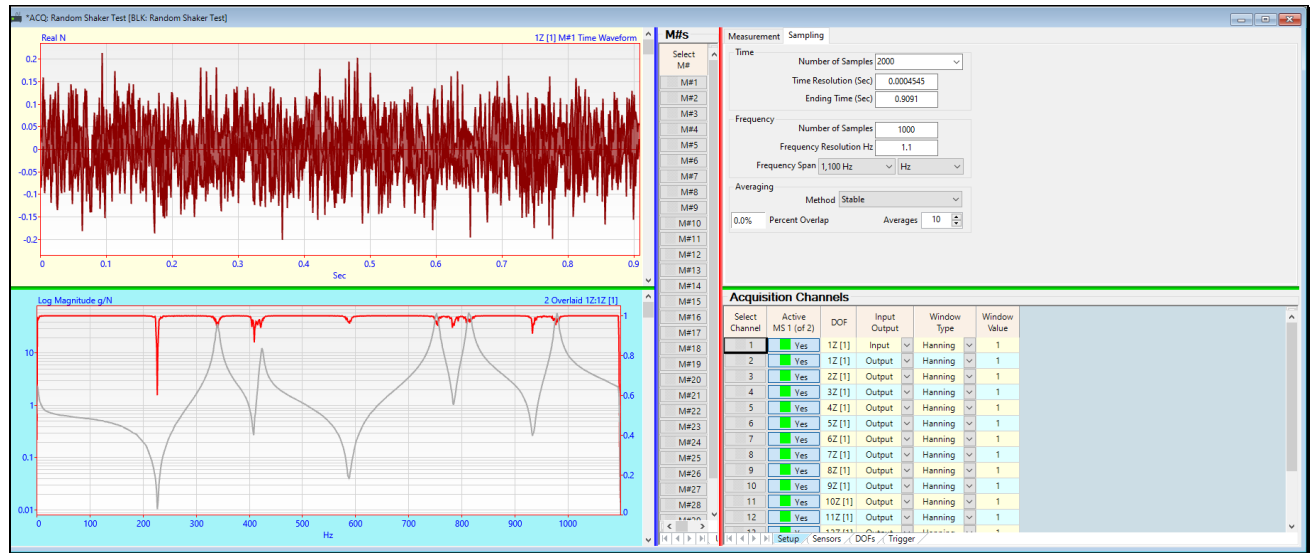

FRF & Coherence Overlaid (Hanning Window &10 Spectrum Averages).

The log magnitude of each **FRF** is overlaid with its **Coherence in red**.

• Scroll through the 15 pairs of FRF & Coherence

The Coherences have values **"close to 1"** at all frequencies except at resonance peaks, called **"poles"**, and where the **FRF** has low values called **"zeroes" or "anti-resonances"**.

The drop in Coherence near a resonance peak is caused to leakage.

The Hanning window only reduces leakage, but does not eliminate leakage.

## OVERLAP PROCESSING

Each M# in **BLK: Random Shaker Test** has **20000** samples of time waveform data in it. There is **exactly enough data** in each **M#** for calculating **10 estimates** of an Auto & Cross spectrum using **2000 successive samples of data for each estimate**. With spectrum averaging, the 10 spectrum estimates are "averaged together" to yield a single estimate for each Auto & Cross spectrum. If the number of averages is greater than **10**, overlap processing of the data will be automatically used by the Acquisition window.

When overlap processing is used, each successive sampling window **will contain some samples from the previous sampling window**.

The Percent Overlap will increase as the number of averages is increased.

Overlap processing allows more spectral estimates to be calculated and averaged together.

Spectrum averaging **reduces the effects of extraneous random noise** and **non-linearities** in the average spectral estimate.

- On the Sampling tab, change Averages to 20 in the Averaging section
- Execute Acquire | Start

Acquisition will continue until 20 sampling windows of data have been acquired from BLK: Random Shaker Test and post-processed. As data is acquired, FRFs & Coherences are calculated using the Auto spectra of the force Input and each response Output, and the Cross spectrum between the force Input and each response Output

| mi *ACQ: Random Shaker Test (BLK: Random Shaker Test) |                                                                                                    |   |
|-------------------------------------------------------|----------------------------------------------------------------------------------------------------|---|
| Real N 1Z [1] M#1 Time Waveform                       | M#S Measurement Sampling                                                                                                    |   |
|                                                       | Sector Time Number of Samples 2000   M#1 M#2 Time Resolution (Sec) 0.0004345   M#3 Ending Time (Sec) 0.00014345   M#4 Frequency Resolution Hz 1.1   M#6 M#7 Into the of Samples   M#6 M#8 Frequency Resolution Hz   M#7 M#1   M#1 Stable |   |
| Lan Manahuda a (N. 2.0 sudaid 17:17:0)                | M#14<br>Acquisition Channels                                                                                                    |   |
|                                                       | M#15<br>M#16 Select Active page Input Window Window                                                                                                    | ^ |
|                                                       | M#17 Channel MS1 (of 2) DOF Output Type Value                                                                                                    |   |
|                                                       | M≢18 1 Yes 1Z[1] Input ∨ Hanning ∨ 1                                                                                                    |   |
|                                                       | M#19 2 Yes 12[1] Output V Hanning V 1                                                                                                    |   |
|                                                       | M#20 4 Yes 3Z [1] Output v Hanning v 1                                                                                                    |   |
|                                                       | M#22 5 Yes 4Z [1] Output v Hanning v 1                                                                                                    |   |
|                                                       | M#23 6 Yes 5Z [1] Output v Hanning v 1                                                                                                    |   |
|                                                       | M#24 7 Yes 6Z (1) Output V Hanning V 1                                                                                                    |   |
|                                                       | M#25 8 Yes 7Z[1] Output V Hanning V 1                                                                                                    |   |
| 02                                                    | M#26 9 Yes of [1] Output V Hanning V 1                                                                                                    |   |
|                                                       | M#27 10 Tes 32 (1) Output V Hanning V 1                                                                                                    |   |
| 0.01                                                  | Neco V 12 Yes 11Z [1] Output V Hanning V 1                                                                                                    |   |
| u 100 200 300 400 500 600 700 800 900 1000<br>Hz      |                                                                                                    | ~ |

FRF & Coherence Overlaid (Hanning Window &20 Averages).

The drop in Coherence at each anti-resonance **is expected** since the structural response is **close to zero** at an antiresonance. The drop in Coherence at a resonance peak is due to the **remaining effects of leakage**.

20 averages did raise the Coherence values at the poles & zeros slightly compared to 10 averages.

# LEAKAGE WITHOUT A HANNING WINDOW

It is instructive to observe the **drastic effects of leakage** on post-processed random data if a **Hanning window is not applied** to the random time waveforms before the **FFT** is applied to them. To observe this, the **Hanning** window will be replaced with a **Rectangular** window.

- On the **Setup** tab in the **Channels** spreadsheet, *double click* on the **Window Type** column heading
- Choose Rectangular from the list in the dialog box that opens, and click on OK
- Execute Acquire | Start

The result is shown below. The drop in Coherence *is dramatic*, and the **FRFs** are much noisier.

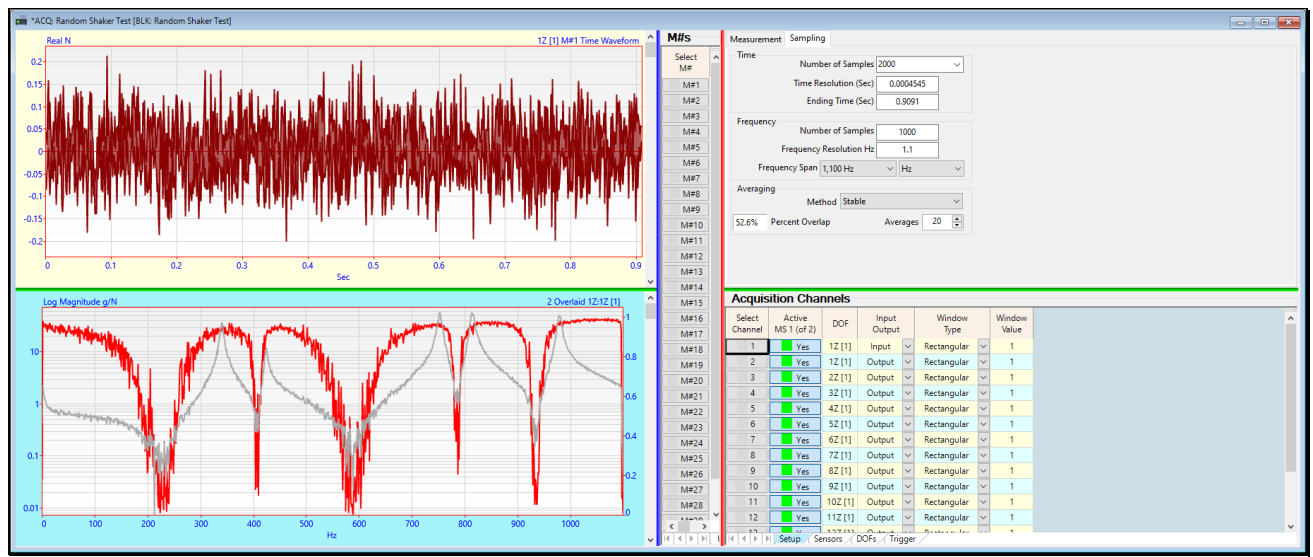

FRF & Coherence Overlaid (Rectangular Window & 20 Averages).

## LARGER BLOCK SIZE REDUCES LEAKAGE

Acquiring random data **using a larger Block Size** will also reduce the effects of leakage, but not as effectively as applying a Hanning Window.

- On the **Sampling** tab in the **Time** section, enter **Number of Samples → 10000**
- Execute Acquire | Start

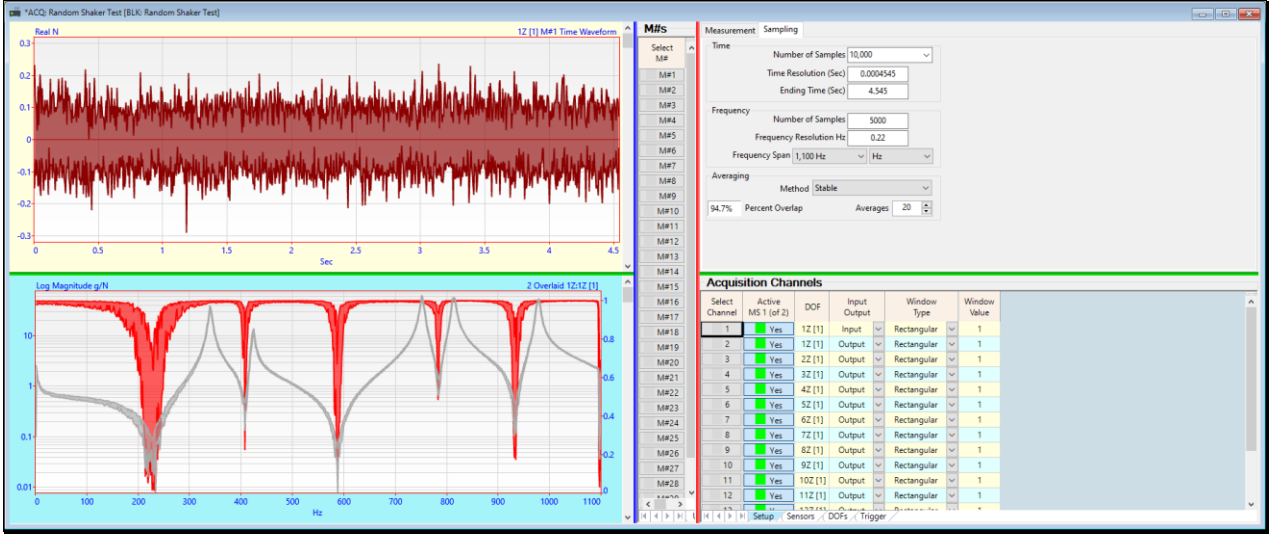

FRF & Coherence Overlaid (Rectangular Window, Averages → 20, Block Size → 10000).

The Coherence **drops below "1"** only at the frequencies where the *zeros (anti-resonances)* occur in the **FRF** data. Near each resonance peak, the Coherence is **close to "1"**.

• Data surrounding each resonance peak is used by **FRF-based curve fitting** to extract modal parameters

## LARGER BLOCK SIZE & HANNING WINDOW

Using a Hanning window together with a larger Block Size will further reduce the effects of leakage.

- On the Setup tab in the Channels spreadsheet, double click on the Window Type column heading
- Choose Hanning from the list in the dialog box that opens, and click on OK
- Execute Acquire | Start

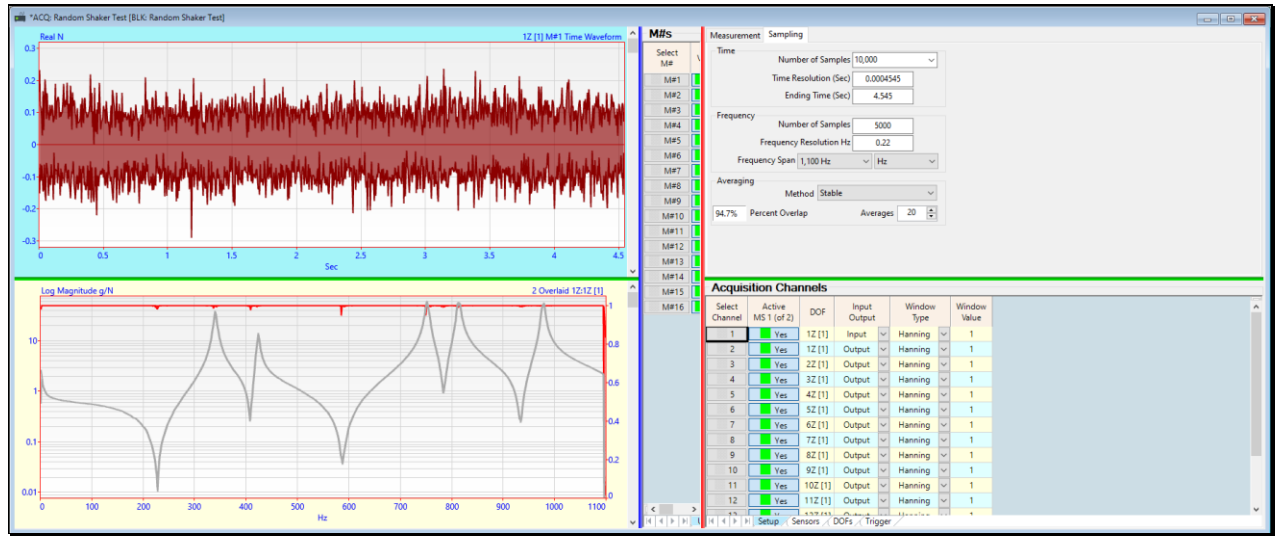

*FRF* & Coherence Overlaid (Hanning Window, Averages → 20, Block Size → 10000).

Using a larger Block Size and a Hanning window, the **Coherence** values are **close to ''1'' over the entire frequency span**. These high coherence values indicate that the **FRFs** are **linear**, **noise-free** & **leakage-free**.

## **STEP 4 - POST-PROCESSING TWO MEASUREMENT SETS**

Press Hotkey 4 Process Two Measurement Sets

#### ACQUIRING MEASUREMENT SET [1]

First, the **FRFs & Coherences** are calculated from the time waveforms in **Measurement Set [1]**. Then they are saved in an *accumulator* **Data Block BLK: FRFs & Coherence**.

The force (Input) and accelerometer (Outputs) for Measurement Set [1] are displayed on the Plate Model on the left.

#### ACQUIRING MEASUREMENT SET [2]

Next, the **FRFs & Coherences** are calculated from the time waveforms in **Measurement Set [2]**. Then they are then added to the **M#s** in **Data Block BLK: FRFs & Coherence**.

The force (Input) and accelerometer (Outputs) for Measurement Set [2] are displayed on the Plate Model on the left.

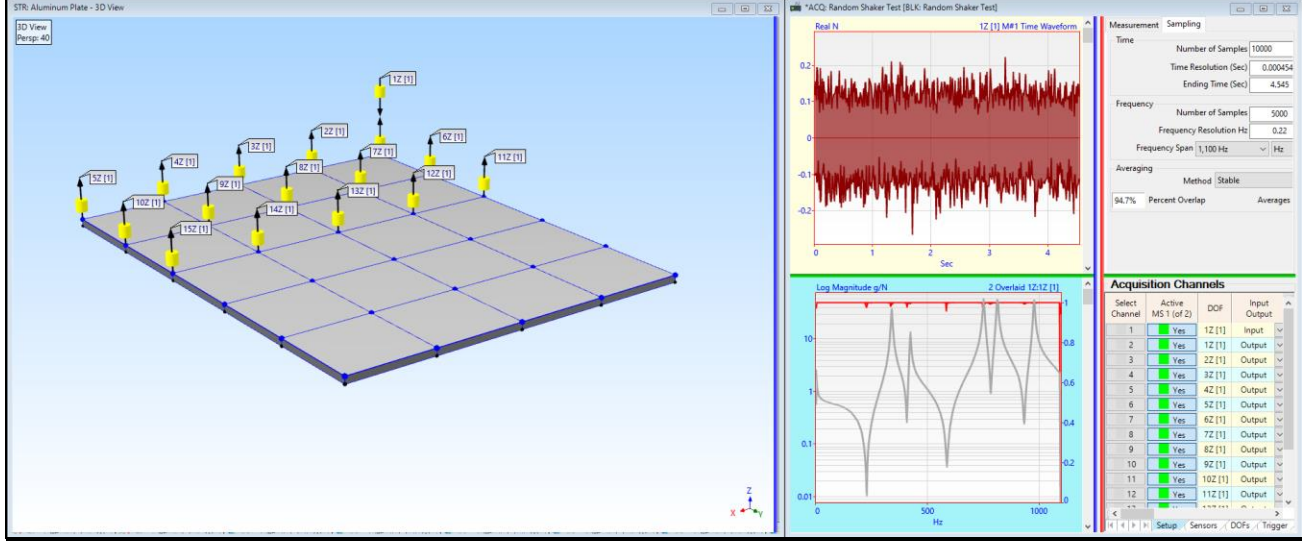

Acquisition of FRFs & Coherence from Measurement Set [1].

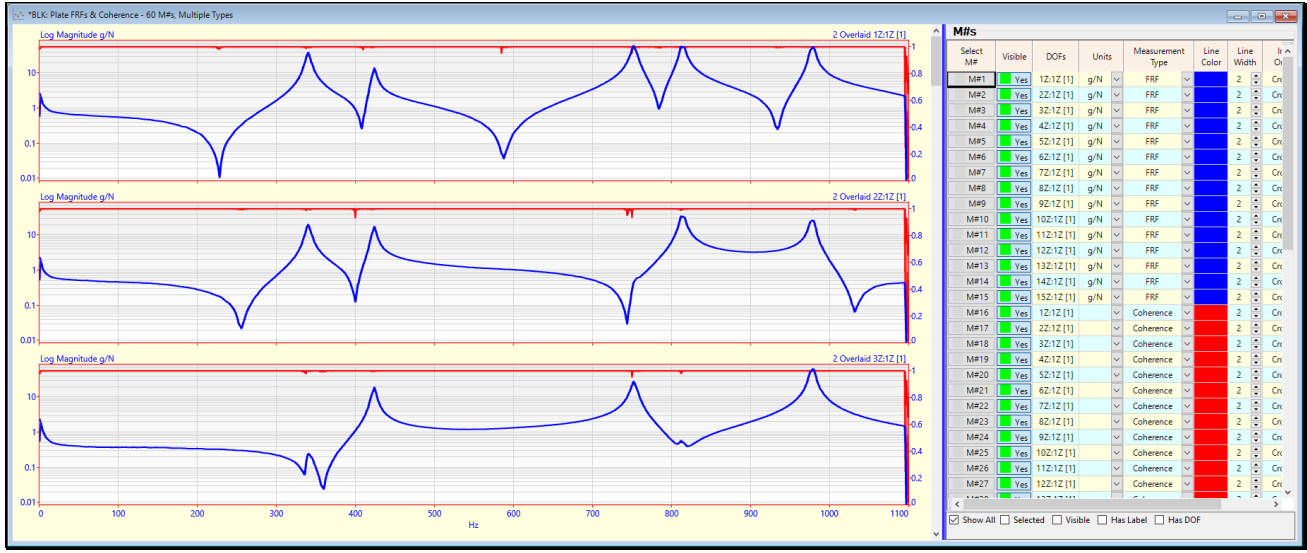

FRFs & Coherence Overlaid from Both Measurement Sets.

When both Measurement Sets of time waveform data have been post-processed, the accumulator Data Block **BLK: FRFs & Coherence** is displayed in the center of the screen and each **FRF** is overlaid with its **Coherence** function.

• Scroll through the 30 pairs of FRFs & Coherence

## **STEP 5 - DISPLAYING THE ODS'S IN ANIMATION**

#### • Press Hotkey 5 ODS Display

When Hotkey 5 is pressed the following is done by its Script.

The Coherences are *selected & deleted* from the Data Block **BLK: FRFs & Coherence** 

Measured Links are created linking each FRF to the Point on the model from which the acceleration data was acquired

Interpolated Links are created so that each bottom Point on the model is deflected with the data from the Point above it

#### Animation of the frequency-based ODS at 340.5 Hz is begun

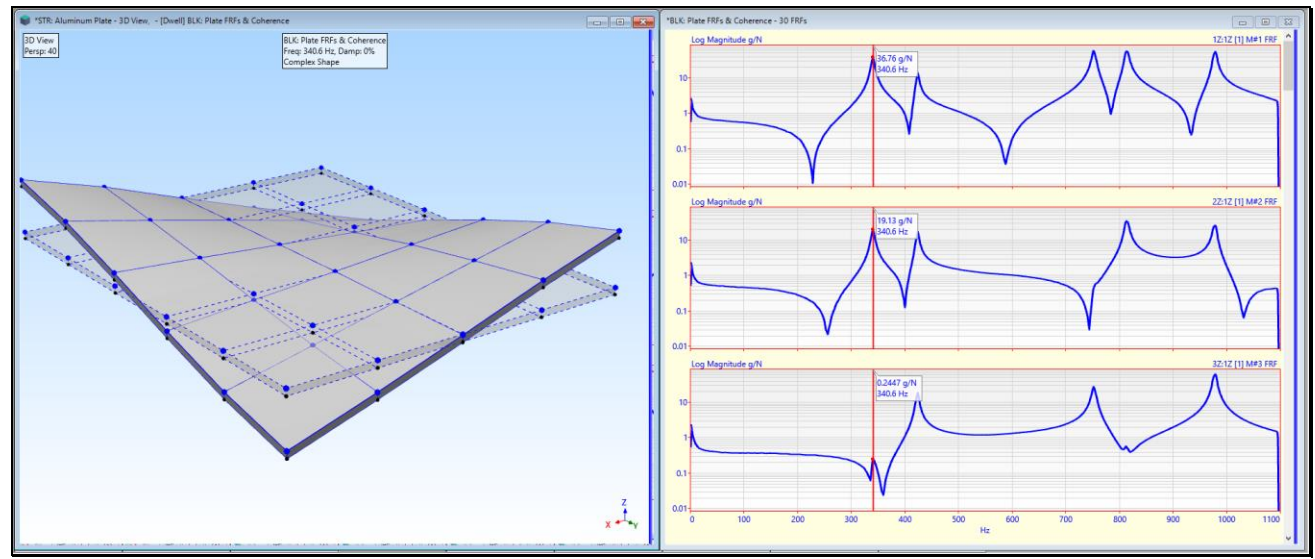

ODS at a Resonance Peak Dominated by the Mode Shape of the Resonance.

The ODS at each resonance peak is dominated by a resonance. Hence the ODS approximates the mode shape for that resonance.

• *Drag* the Line cursor to another resonance peak to display its ODS

## **STEP 6 - REVIEW STEPS**

To review the steps of this App Note,

• Press Hotkey 6 Review Steps